## Display and Manage Debts

| • Select the Debts tile                                    |                  |              |             |   |                        |                | Display/Manage Debts |               |    |
|------------------------------------------------------------|------------------|--------------|-------------|---|------------------------|----------------|----------------------|---------------|----|
| Transaction [                                              | Dashboard o      | pens         |             |   |                        |                |                      |               |    |
| / Debts *                                                  | ]                |              |             |   |                        |                |                      | 0             | Q  |
| V Debts +                                                  | J                |              |             |   |                        |                |                      | 4             |    |
| itandard ~                                                 |                  |              |             |   |                        |                |                      | ~             | (  |
| itandard ~                                                 | Debt Registratio | on ld:       | Created On: |   | Gross Amount Invoiced: | Claimant Name: |                      | ~             |    |
| itandard ~                                                 | Debt Registratio | on Id:       | Created On: | e | Gross Amount Involced: | Claimant Name: | G                    | Adapt Filters | Go |
| tandard ~                                                  | Debt Registratio | n Id:<br>D   | Created On: | в | Gross Amount Invoiced; | Claimant Name: | C                    | Adapt Filters | Go |
| tandard V<br>tatus:                                        | Debt Registratio | n ld:<br>[7] | Created On: | ď | Gross Amount Invoiced; | Claimant Name: | C                    | Adapt Filters | Go |
| itandard ~<br>tatus:<br>Debt Transaction:<br>Debt Transact | Debt Registratio | n Id:<br>C7  | Created On: | ¢ | Gross Amount Involced: | Claimant Name: | G                    | Adapt Filters | Go |

## 2 Find the Debt invoice

- Use filters, or
- Select the debt transaction

| atus:             | Debt Registration Id: | Created On:   |   | Gross Amount Invoiced: | Claimant Name: |               |           |
|-------------------|-----------------------|---------------|---|------------------------|----------------|---------------|-----------|
| ß                 | ß                     | 9             | C | C                      | CS CS          | Adapt Filters | Go        |
|                   |                       |               | ~ | ~                      |                |               |           |
| Debt Transaction  | 15                    |               |   |                        |                |               |           |
| Debt Transac      | tions (0)             |               |   |                        |                |               | ø         |
| Debt Registration | n Id Status           | Created By ID |   | Created Date           | Created Time   |               | Gross Amo |
| 9006884           | Verified              | PIRREQORE2    |   | 02/06/2022             | 09:05:44       |               | 26.       |
|                   |                       |               |   |                        |                |               |           |

## View or Manage the debt

3

- Select View Invoice PDF button, or
- Select the Manage Debt button
- Choose repayment option
- Select Proceed

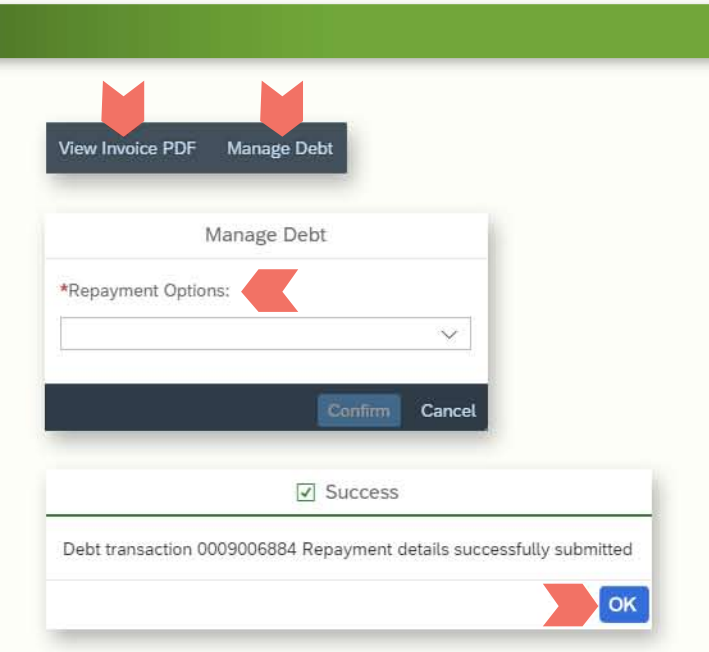